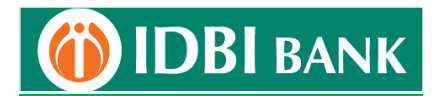

## Process flow for ICEGATE Payment using IDBI Bank Corporate Net banking module

- 1. Visit ICEGATE portal <u>https://cbicpay.icegate.gov.in/iceepay/</u> for ICES Customs duty, SEZ Customs Duty, ECCS, Central Excise and Service Tax and Top-up challans payment. The payment on ICEGATE portal is allowed between 1.30 AM and 11.00 PM. It is advised to either approve or reject customs duty payment transaction on same day.
- 2. Fill in Duty type, Document type, Location, ID Number to get unpaid challans list.

| Lustens E-payment Cateway, CBIC<br>Home Enquiry Advisory |                                           |  |
|----------------------------------------------------------|-------------------------------------------|--|
|                                                          | lcegate e-payment                         |  |
|                                                          | Duty Type ICES Custom Duty                |  |
|                                                          | Document Type<br>BE V                     |  |
|                                                          | Location Mumbal Custom House SEA (INBOM1) |  |

3. If Identification Number is unavailable, register with ICEGATE for credentials. Screen shot as below.

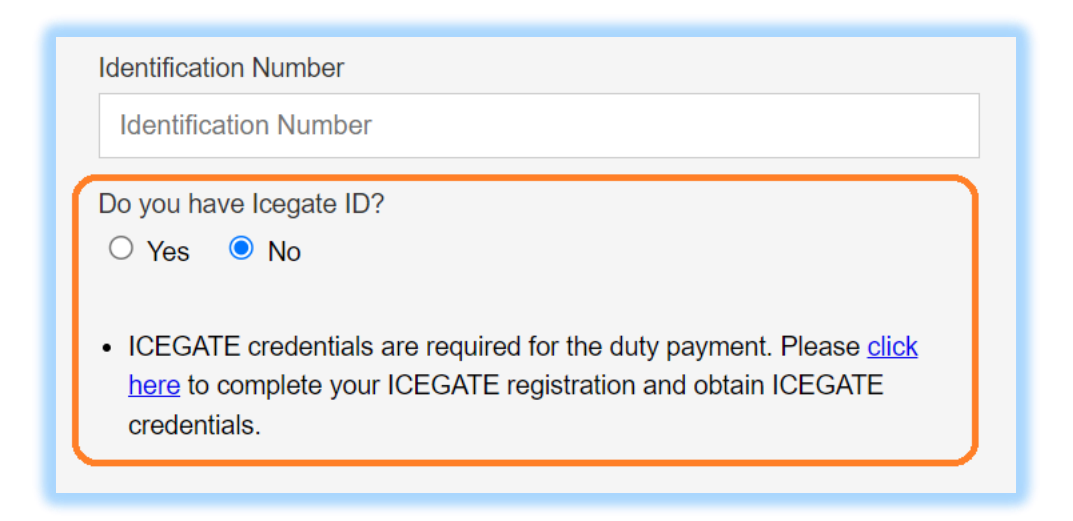

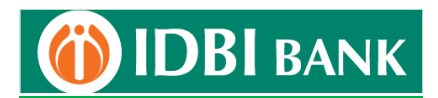

4. Upto maximum 10 challans may be selected at a time for payments. Click "Confirm Challan".

| lentificatio       | n Number : 03 | 02051139    |                        | Location Code : Sahar Air Cargo ACC(INBOM4) |               |              |  |  |
|--------------------|---------------|-------------|------------------------|---------------------------------------------|---------------|--------------|--|--|
| Document Type : BE |               |             |                        |                                             |               |              |  |  |
| S.No.              | Select        | Challan No. | Challan Date           | Document Number                             | Document Date | Total Amount |  |  |
| 1                  | 0             | 2042950750  | Jun 5, 2023 3:03:56 AM | 4693399                                     | 17-02-2023    | 383322       |  |  |
| 2                  |               | 2042949960  | Jun 5, 2023 3:05:44 AM | 4710395                                     | 18-02-2023    | 192332       |  |  |
| 3                  | •             | 2042948076  | Jun 5, 2023 3:05:18 AM | 4708180                                     | 18-02-2023    | 107256       |  |  |
| 4                  |               | 2042943859  | Jun 5, 2023 3:04:41 AM | 4703486                                     | 18-02-2023    | 320220       |  |  |
| 5                  |               | 2042936578  | Jun 5, 2023 3:04:25 AM | 4695408                                     | 17-02-2023    | 1926810      |  |  |
| 6                  | •             | 2042920053  | Jun 5, 2023 3:06:19 AM | 4677695                                     | 16-02-2023    | 1641042      |  |  |
| 7                  |               | 2042913937  | Jun 5, 2023 3:05:40 AM | 4670999                                     | 16-02-2023    | 298502       |  |  |
| 8                  |               | 2042913042  | Jun 5, 2023 3:05:43 AM | 4670163                                     | 16-02-2023    | 592981       |  |  |
| 9                  | 0             | 2042907337  | Jun 5, 2023 3:05:10 AM | 4663915                                     | 16-02-2023    | 299180       |  |  |

5. Check challans on confirmation screen and click "Pay Now" to proceed.

| IC                                                   | Je                                               | gale                                                                   |                                        | Cont (                                              | 1 6 9                                      | 0                     |
|------------------------------------------------------|--------------------------------------------------|------------------------------------------------------------------------|----------------------------------------|-----------------------------------------------------|--------------------------------------------|-----------------------|
| Cano                                                 | ns to payment                                    | Gravay Car                                                             |                                        |                                                     | er ar                                      |                       |
| mo                                                   |                                                  |                                                                        |                                        |                                                     |                                            |                       |
| d in as SEI                                          | RCEN                                             |                                                                        |                                        |                                                     |                                            |                       |
|                                                      |                                                  |                                                                        |                                        |                                                     |                                            |                       |
| .ist of                                              | f unpaid                                         | l challans                                                             |                                        |                                                     |                                            |                       |
| _ist of                                              | n Number : 03                                    | l challans                                                             |                                        | Location Code : Nhava Sheva                         | SEA(INNSA1)                                |                       |
| List of<br>dentificatio                              | f unpaid<br>n Number : 031<br>Type : BE          | l challans                                                             |                                        | Location Code : Nhava Sheva                         | SEA(INNSA1)                                |                       |
| List of<br>dentificatio<br>Xocument 1<br>S.No.       | f unpaid<br>n Number : 03<br>Type : BE<br>Select | Challans                                                               | Challan Date                           | Location Code : Nhava Sheva<br>Document Number      | SEA(INNSA1) Document Date                  | Total Amount          |
| List of<br>dentification<br>Nocument 1<br>S.No.<br>1 | funpaid<br>n Number : 030<br>Type : BE<br>Select | Challans           03025204           Challan No.           2042789180 | Challan Date<br>Jun 5, 2023 3:13:28 AM | Location Code : Nhava Sheva Document Number 4535031 | SEA(INNSA1)<br>Document Date<br>07-02-2023 | Total Amount<br>86519 |

6. Click "Net Banking" in mode of payment. Choose "IDBI Bank" from bank list and proceed to make payment from IDBI Bank Net Banking.

| Mode of payment | Total Duty : 15085.00                                                            |
|-----------------|----------------------------------------------------------------------------------|
| NEFT<br>RTGS    | Pay Using Net Banking                                                            |
| ECL Wallet      | O ■Karur Vysya<br>Bank O ■SOUTH<br>INDIAN Bank O ■AXIS BANK O ■Bank of<br>Baroda |
|                 |                                                                                  |

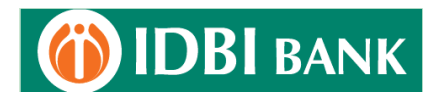

7. Click "Corporate Net Banking".

| (i) IDBI BANK |                                        |  |
|---------------|----------------------------------------|--|
|               | Custom MultiChallan Tax Payment        |  |
|               | Corporate Netbanking Retail Netbanking |  |
|               |                                        |  |

8. Enter corporate net banking login credentials.

|                                                    | WELCOME TO IDBI BANK INTERNET BANKING |
|----------------------------------------------------|---------------------------------------|
| Login to                                           |                                       |
| Corporate Internet Banking                         |                                       |
| Phrase: Maa                                        |                                       |
| Image:                                             |                                       |
| 200                                                |                                       |
|                                                    |                                       |
| I have read & accepted the                         |                                       |
| Terms and Conditions for using Internet Banking an | d                                     |
| confirm that the image and phrase displayed        |                                       |
| matched my initial selection.                      |                                       |
| Corporate ID.User ID                               |                                       |
| NET.TEST1                                          |                                       |
| Password**                                         |                                       |
|                                                    |                                       |
|                                                    |                                       |
|                                                    |                                       |
| LOG IN BACK                                        |                                       |

9. Select Debit Account from dropdown and click "Continue".

|                 | 1 —                 |                                     | 2                                      |                                 | 3             |
|-----------------|---------------------|-------------------------------------|----------------------------------------|---------------------------------|---------------|
|                 | New Request Deta    | ils Previe                          | ew and Confirm                         | Sum                             | mary          |
| Indirect        | Tax Payment Details |                                     |                                        |                                 |               |
| ICEGATE F       | tef ID:             | 007000BEINNSA10942081704736091      | Payment Mode:                          | NB                              |               |
| Total Num       | ber of Challans:    | 2                                   | Challan Expiry Date:<br>Document Type: | 05/06/2023 11:59:59 PM GMT+05:3 |               |
| Entity Type     | E.                  | INITIATE                            |                                        | Торир                           |               |
| ID Number       |                     | 0303025204                          |                                        |                                 |               |
| Payment         | Details             |                                     |                                        |                                 |               |
| Sl No           | Challan Number      | Challan Date                        | Challan Status                         | Major Head                      | Amount<br>Rs. |
| 1               | 2042789146          | 05/06/2023 03:13:28 AM<br>GMT+05:30 | Fresh                                  | 8449                            | 22113         |
| 2               | 2042789180          | 05/06/2023 03:13:28 AM<br>GMT+05:30 | Fresh                                  | 8449                            | 86519         |
| т               | otal Amount:        | 1,08,632.0                          | 0                                      |                                 |               |
| Debit Account:* |                     | 046412000                           | 0000125 - 7366 Available E             | Balance : INR 1,53,71,619.70    |               |

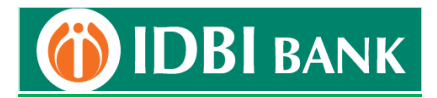

- 10. For multi-level authorization (maker-checker), select rule id and in case of "select approver":
  - a. Select approver by clicking on Lookup and select a particular approver from list. Only this particular approver will be able to see this transaction in his/her approval queue.
  - b. Do not select approver and leave "Select User" space blank. All the approvers as per rule/setup will be able to see this transaction in his/her approval queue. Anyone of the approvers will be able to approve the transaction.
- 11. Enter transaction password and click on Submit.

| Preview Confirmati                                                         |                                                              |                                                                            |                                            |                      |
|----------------------------------------------------------------------------|--------------------------------------------------------------|----------------------------------------------------------------------------|--------------------------------------------|----------------------|
| <b>e</b>                                                                   |                                                              | 2                                                                          | 2 3                                        |                      |
| New Request Deta                                                           | ils Previ                                                    | iew and Confirm                                                            | s                                          | Summary              |
| Indirect Tax Payment Details                                               |                                                              |                                                                            |                                            |                      |
| ICEGATE Ref ID:<br>Total Number of Challans:<br>Entity Type:<br>ID Number: | 007000BEINNSA1094208170473609<br>2<br>INITIATE<br>0303025204 | I Payment Mode:<br>Challan Expiry Date:<br>Document Type:<br>Total Amount: | NB<br>05/06/2023 1<br>Topup<br>1,08,632.00 | 1:59:59 PM GMT+05:30 |
| Payment Details                                                            |                                                              |                                                                            |                                            |                      |
| SI No Challan Number                                                       | Challan Date                                                 | Challan Status                                                             | Major Head                                 | Amount in<br>Rs.     |
| 1 2042789146                                                               | 05/06/2023 03:13:28 AM<br>GMT+05:30                          | Fresh                                                                      | 8449                                       | 22113                |
| 2 2042789180                                                               | 05/06/2023 03:13:28 AM<br>GMT+05:30                          | Fresh                                                                      | 8449                                       | 86519                |
| Approver Details                                                           |                                                              |                                                                            |                                            |                      |
| Rule ID                                                                    | Authorit                                                     | у                                                                          | Follow Hierarchy                           |                      |
| 555027                                                                     | 1 ENT + 1 /                                                  | APR                                                                        | Yes                                        |                      |
| Salaat Anneouar                                                            |                                                              |                                                                            |                                            |                      |
| Select Approver                                                            |                                                              |                                                                            |                                            |                      |

- 12. Do not close/refresh the webpage, as redirection to ICEGATE portal will occur.
  - a. For single authorization corporate user, payment will be completed here.
  - b. For multi-level authorization (maker-checker), payment request will be sent to approver.

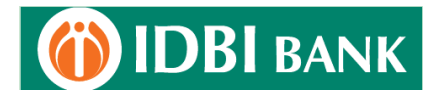

| Custom Duty Tax Pay     | Custom Duty Tax Payment |                                       |                             |                            |                  |  |
|-------------------------|-------------------------|---------------------------------------|-----------------------------|----------------------------|------------------|--|
| ICEGATE Tax             | Summary                 |                                       |                             |                            | 8                |  |
| [102267] The res        | quest is successfully   | v sent for corporate approval. Ref. I | D: 4994551                  |                            |                  |  |
|                         | <b>?</b>                | (                                     | <b>9</b>                    | 3                          |                  |  |
| New Re                  | New Request Details     |                                       | Preview and Confirm Summary |                            |                  |  |
| Indirect Tax Paymer     | nt Details              |                                       |                             |                            |                  |  |
| ICEGATE Ref ID:         | 00700                   | 0BEINNSA10942081704736091             | Payment Mode:               | NB                         |                  |  |
| Total Number of Challan | s: 2                    |                                       | Challan Expiry Date:        | 05/06/2023 11:59:59 PM GMT | +05:30           |  |
| Entity Type:            | INITIA<br>03030         | 25204                                 | Total Amount:               | 1 08 632 00                |                  |  |
| Payment Details         |                         |                                       | , rotar parloant.           |                            |                  |  |
| SI No Chall             | an No                   | Challan Date                          | Challan Status              | Major Head                 | Amount in<br>Rs. |  |
| 1 2042                  | 789146                  | 05/06/2023 03:13:28 AM<br>GMT+05:30   | Fresh                       | 8449                       | 22113            |  |
| 2 2042                  | 789180                  | 05/06/2023 03:13:28 AM<br>GMT+05:30   | Fresh                       | 8449                       | 86519            |  |
|                         |                         | Payment request has                   | been sent to the Approver.  |                            |                  |  |

13. For single authorization corporate user, payment receipt maybe downloaded either from ICEGATE portal or Net Banking. For multi-level authorization (maker-checker), transaction status will be pending.

| ice Date Carry Cit        |  |
|---------------------------|--|
| Transaction is Pending II |  |
|                           |  |

14. The transaction initiator (maker id) can go to Menu > Approval Queue > View approval queue, select the transaction record and scroll down at page bottom, click More Actions to: Recall - Delete the transaction.

Update Next Approver - Change the next approver and assign the transaction to another approver.

| 4992                         | 254 GST GSTN<br>Payments |    | 22060800000491 | INR 1,604.00 | 29/06/2022 | USER1     | Pending for<br>Corporate Approval |
|------------------------------|--------------------------|----|----------------|--------------|------------|-----------|-----------------------------------|
|                              |                          |    |                |              |            | Page Numb | er GO Page 1 of 2 < >             |
| More Actions: Type to search |                          | ок |                |              |            |           | APPROVE REJECT                    |
|                              | Type to search           |    |                |              |            |           |                                   |
|                              | Type to search           | _  |                |              |            |           |                                   |

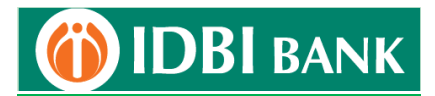

15. Approver opens IDBI Bank Corporate Banking Login Page. Enter Corporate ID.User ID and click on Continue to login.

|                           |                                                                                                    | WELCOME TO IDBI BANK INTERNET BANKING                                                                        |                                                       |
|---------------------------|----------------------------------------------------------------------------------------------------|----------------------------------------------------------------------------------------------------|-------------------------------------------------------|
|                           | Login to<br>Corporate Internet Banking<br>Corporate ID User ID*<br>EIHLTD:KARTIK                                                                                                    |                                                                                                    |                                                       |
|                           | Example:IDBIBANK.RAVI                                                                                                    |                                                                                                    |                                                       |
|                           | CONTINUETO LODIN<br>Trus 128-bit Estanded Viaikioto SSL Castificates. The<br>most trust da cascera holose for Wab sites assuring<br>haga struct more existemaria to your site and gives them<br>tha confidence to complete their trust sections, while<br>arabling the strongest SSL<br>Digital Signature (USC) Mer 7 Download on Signer Document |                                                                                                    | Contraction of the second                             |
|                           |                                                                                                    | BEWARE!                                                                                                    |                                                       |
|                           | DO NOT reply to emails claiming                                                                                                    | to be from IDBI Bank asking for your Login ID, Passwords, account details eto for ANY REAS  TTS SAFE IF  ALV | ION whatsoever. These are fraudulent phishing emails. |
| Entrust<br>St.            | nttps://www                                                                                                    | Bhttps:// Bhttps://www.net.idbibankana                                                                       |                                                       |
| Important Links Terms & C | onditions Internet Banking Demo FAQs, Downloads                                                                                                    | Safe Internet Banking Do and Dont Apply Now for Bank products Recommended minimu                             | um software requirements                              |
|                           |                                                                                                    |                                                                                                    |                                                       |
|                           |                                                                                                    |                                                                                                    |                                                       |

16. Enter login password and click on login.

| Login to<br>Corporate Internet Banking<br>Image<br>Corporate Butter (0<br>RTIK | WELCOME TO IDBI BANK INTERNET BANKING                                                                                                    |
|--------------------------------------------------------------------------------|----------------------------------------------------------------------------------------------------|
| Passwod**  LDG IN BACK                                                         |                                                                                                    |
| Cettrust<br>Virial Material<br>Virial Material                                 | Contract the sector of the sector of the sec |
| Importent Links Terms & Conditions Internet Banking Demo EAQ2, Down            | oeds Safe Internet Banking Do and Dom Apply Now for Bank products. Becommended minimum software requirements                                                                                                    |

17. Click Menu >Approval Queue> View Approval Queue. Use search option to retrieve transaction. Tick checkbox of the transaction to be approved & click on Approve. The approver may click on transaction reference id of the transaction record to view details.

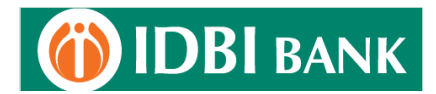

| IDBI BANK |                                      |                                                              |                        |                    |                 |                 | Last login tin<br>05/06/2023 <sup>-</sup><br>PM GMT+05: | ne:<br>12:35:41 6<br>30 | ne (Sitemap) | \$ ⊠ | TEST2 , SHE | RI 🗸 赶     |
|-----------|--------------------------------------|--------------------------------------------------------------|------------------------|--------------------|-----------------|-----------------|---------------------------------------------------------|-------------------------|--------------|------|-------------|------------|
|           | Approval Queue View A                | Approval Queue                                               |                        |                    | _               |                 |                                                         | θ                       |              |      | W           | acome II K |
| Pe        | ending For Appro                     | oval                                                         |                        |                    |                 |                 |                                                         |                         |              |      |             |            |
| s<br>Api  | search Q<br>pproval Queue            |                                                              |                        |                    |                 |                 |                                                         |                         |              |      |             |            |
| Sele      | elect Transaction Re<br>Reference ID | equest Type                                                  | Identification<br>Code | Amount:            | Initiation Date | Initiated<br>By | Request Status                                          | Uploaded<br>File        |              |      |             |            |
| ~         | 0N<br>4994551 DU<br>AC<br>Du         | NLINE CUSTOMS<br>JTY COLLECTION<br>CCOUNT Custom<br>ity Tax. | 0303025204             | INR<br>1,08,632.00 | 05/06/2023      | TEST1           | Pending for my<br>Approval                              |                         |              |      |             |            |
|           | 0N<br>4994441 DU<br>AC<br>Du         | NLINE CUSTOMS<br>JTY COLLECTION<br>CCOUNT Custom<br>Ity Tax. | AACCF7696L             | INR 51.00          | 17/05/2023      | TEST3           | Pending for Corporate<br>Approval                       |                         |              |      |             |            |
| More      | ore Actions: Type to search          | СК                                                           |                        |                    |                 |                 | APPROVE                                                 | REJECT                  |              |      |             |            |

18. Enter transaction password and click Approve.

| ET IDBI BANK             |                                                               |                                    |                                                     |                                                         |                                      |                           | Last login time: 46076. 9<br>05/06/2023 12:35:41<br>PM GMT+05:30 | temap<br>n∰ A ⊠ | TEST2 , SHRI v Eugout |
|--------------------------|---------------------------------------------------------------|------------------------------------|-----------------------------------------------------|---------------------------------------------------------|--------------------------------------|---------------------------|------------------------------------------------------------------|-----------------|-----------------------|
| en algorian menen sameng | Approval Que                                                  | ue View Appr                       | roval Queue                                         |                                                         |                                      |                           |                                                                  |                 | ii x                  |
|                          | Preview C                                                     | New Request Detail                 | is Previe                                           | 2<br>w and Confirm                                      |                                      | 3<br>Jummary              |                                                                  |                 |                       |
|                          | Indirect Tax F                                                | Payment Details                    | 0070008EINNSA10942081704736091                      | Payment Mode:                                           | NB                                   |                           |                                                                  |                 |                       |
|                          | Total Number of<br>Entity Type:<br>ID Number:<br>Payment Deta | Challans:<br>alls                  | 2<br>INITIATE<br>0303025204                         | Challan Expiry Date:<br>Document Type:<br>Total Amount: | 05/06/2023 1<br>Topup<br>1,08,632.00 | 1:59:59 PM GMT+05:30      |                                                                  |                 |                       |
|                          | SI No                                                         | Challan Number<br>2042789146       | Challan Date<br>05/06/2023 03:13:28 AM<br>GMT+05:30 | Challan Status<br>Fresh                                 | Major Head<br>8449                   | Amount in<br>Rs.<br>22113 |                                                                  |                 |                       |
|                          | 2<br>Additional De                                            | 2042789180                         | 05/06/2023 03:13:28 AM<br>GMT+05:30                 | Fresh                                                   | 8449                                 | 86519                     |                                                                  |                 |                       |
|                          | Enter your crede                                              | ntials to confirm the t<br>Details | Remarka Testing for payment transaction             |                                                         |                                      |                           |                                                                  |                 |                       |
|                          |                                                               | То                                 | ansaction Password*                                 |                                                         |                                      | APPROVE BACK              |                                                                  |                 |                       |

19. Do not close or refresh the webpage as it will redirect to ICEGATE portal. For redirection to be happen user to enable "Sites can send pop-ups and use redirects" in Chrome browser through setting>Privacy & Security>Site Settings>Pop-ups & redirects

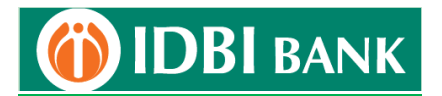

| IDBI BANK |                               |                                       |                            | Last login time:<br>05/06/2023 12:35:41<br>PM GMT+05:30 | sitemap 8        | E C TEST2 , SHRI v E                  |
|-----------|-------------------------------|---------------------------------------|----------------------------|---------------------------------------------------------|------------------|---------------------------------------|
|           |                               |                                       |                            |                                                         | Welcome to       | DIDBI Bank Corporate Internet Banking |
| Арр       | proval Queue View Appro       | oval Queue                            |                            |                                                         | 8                |                                       |
| 0         | [104151] The request is appre | oved successfully. Ref. ID: [4994551] |                            |                                                         |                  |                                       |
|           |                               | e-Payment                             | Cyber Receipt              |                                                         |                  |                                       |
| ICEGA     | ATE Ref ID:                   | 007000BEINNSA10942081704736091        | Payment Mode:              | NB                                                      |                  |                                       |
| Total N   | Number of Challans:           | 2                                     | Challan Expiry Date:       | 05/06/2023 11:59:59 PM GN                               | 1T+05:30         |                                       |
| Entity    | у Туре:                       | INITIATE                              | Document Type:             | Торир                                                   |                  |                                       |
| ID Nur    | imber:                        | 0303025204                            | Total Amount:              | 1,08,632.00                                             |                  |                                       |
| Paym      | nent Details                  |                                       |                            |                                                         |                  |                                       |
| SINO      | Challan No                    | Challan Date                          | Challan Status             | Major Head                                              | Amount in<br>Rs. |                                       |
| 1         | 2042789146                    | 05/06/2023 03:13:28 AM<br>GMT+05:30   | Fresh                      | 8449                                                    | 22113            |                                       |
| 2         | 2042789180                    | 05/06/2023 03:13:28 AM<br>GMT+05:30   | Fresh                      | 8449                                                    | 86519            |                                       |
|           |                               | Transaction No: 1991                  | 34344                      |                                                         |                  |                                       |
|           |                               | Date and Time: 05/0                   | 6/2023 09:48:10 PM GMT+05: | 30                                                      |                  |                                       |
|           | Pleas                         | se do not close or refresh the webpa  | ge as you are being redii  | rected to ICEGATE site.                                 |                  |                                       |

## 20. Tax payment is completed.

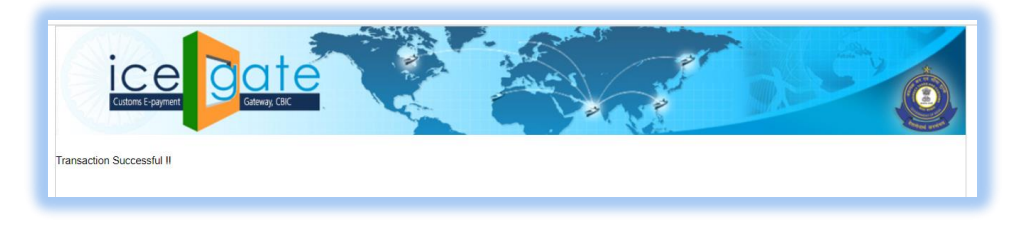

- 21. Challan can be generated from ICEGATE portal and IDBI Bank Net Banking.
  - a. Challan generation from ICEGATE portal Visit <u>https://cbicpay.icegate.gov.in/iceepay/enquiry</u>, fill in the details and proceed to view /download challan payment status/receipt.
  - b. Challan generation from IDBI Bank Net Banking Log into Corporate Net Banking. Go to Menu > Tax > Customs Challans and search to download challan receipt.

\*\*\*\*\*